# Terminál s detekcí tváře a detekcí lidské teploty

Uživatelský manuál (přečíst před použitím)

## Upozornění

- > Tento manuál je pouze orientační. Řiďte se aktuálním produktem.
- > Tento produkt je vybaven přídavným modulem Identifikace ID, čtečka IC karet Weigand
- Objektiv zařízení by neměl mířit na silný zdroj světla. V takovém případě by mohlo dojít ke zhoršení kvality obrazu nebo poškození zařízení.
- > Změňte přihlašovací údaje a zajistěte, aby se nedostaly ke třetím stranám.
- Biometrické produkty nezajišťují 100% bezpečnost. Zkombinujte více bezpečnostních prvků.
- Čas od času bude vydána nová verze firmwaru. Ujistěte se, že firmware produktu je aktuální.

## 1 Přehled

## 1.1 Seznámení s produktem

Tento terminál podporuje funkce detekce teploty lidského těla, zachycení tváře a porovnání tváří kromě dalších základních funkcí. Tento terminál zajišťuje bezpečnější a pohodlnější řízení přístupu. Tento produkt lze použít k řízení přístupu do budov, kontrole docházky, zabezpečení letišť, řízení přístupu do bytových domů, atd.

## 1.2 Vlastnosti produktu

- Vestavěný operační systém Linux má obrovskou výhodu před operačním systémem Android, pokud jde o spolehlivost a stabilitu. Podpora streamování videa na jiné zařízení v reálném čase, zachycení tváře, rozpoznání tváře, měření teploty pomocí IR.
- Alarm abnormální tělesné teploty: bezkontaktní měření teploty během 1 sekundy, měření do vzdálenosti 25-40 cm, chyba měření teploty: ±0.5°C, alarm v případě abnormální tělesné teploty se zvukovým a světelným upozorněním
- Dvojitý senzor, IR detekční algoritmus vivo, efektivní zabránění manipulace s fotografiemi a videem
- Volitelný dvojitý identifikační modul pro ID karty (nebo IC karty), režim porovnání 1:1 nebo 1:N
- Rozpoznání tváře, pokud se tvář nachází 0.5-3 m od terminálu; rozpoznání, pokud má tvář alespoň 260 pixelů na šířku
- Technologie detekce tváře založená na víceúkolové kaskádové neuronové síti snižuje nároky na kvalitu obrazu a výrazně urychluje detekci
- > Díky algoritmu hlubokého učení lze uložit až 10 000 tváří

- Podpora lokálního přihlášení za účelem kontroly a nastavení parametrů, monitorování v reálném čase, a vyhledávání výsledků porovnání tváří
- Podpora nastavení parametrů přes centrální server, pokud jsou splněny podmínky bezpečnostní autorizace
- Flexibilní import tváří a dat, import jednoho obrázku, import více obrázků, import momentek v reálném čase
- > Podpora skupin: běžná osoba, povolaná osoba, nepovolaná osoba, atd
- Podpora rozhlasu po rozpoznání tváře
- Podpora nahrání dat na FTP server
- Podpora offline režimu
- > Podpora TF karty, lze ukládat tváře a výsledky rozpoznání
- Podpora sériového rozhraní 485, vstupů a výstupů, Wigan a dalších periferií
- Volitelný 4G modul pro bezdrátový přenos
- Volitelná stříška proti slunci, vodotěsnost, stabilizace obrazu

## 2 Instalace (rozměry)

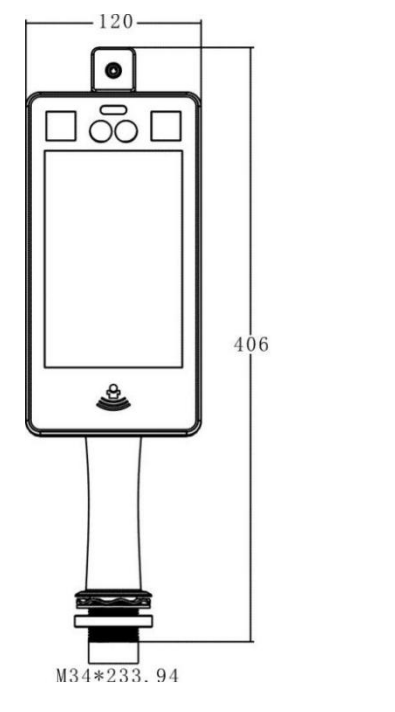

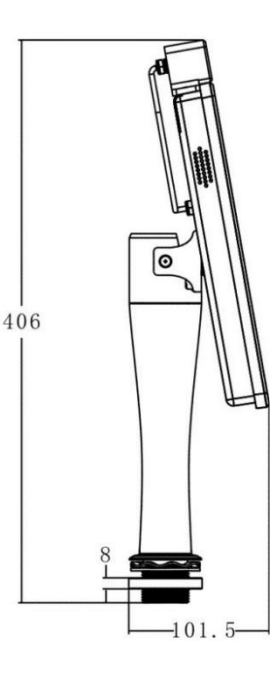

## 2.1 Instalace na bránu

Držák je nutné připevnit k bráně. Před instalací je nutné v krycím plátu provést průraz

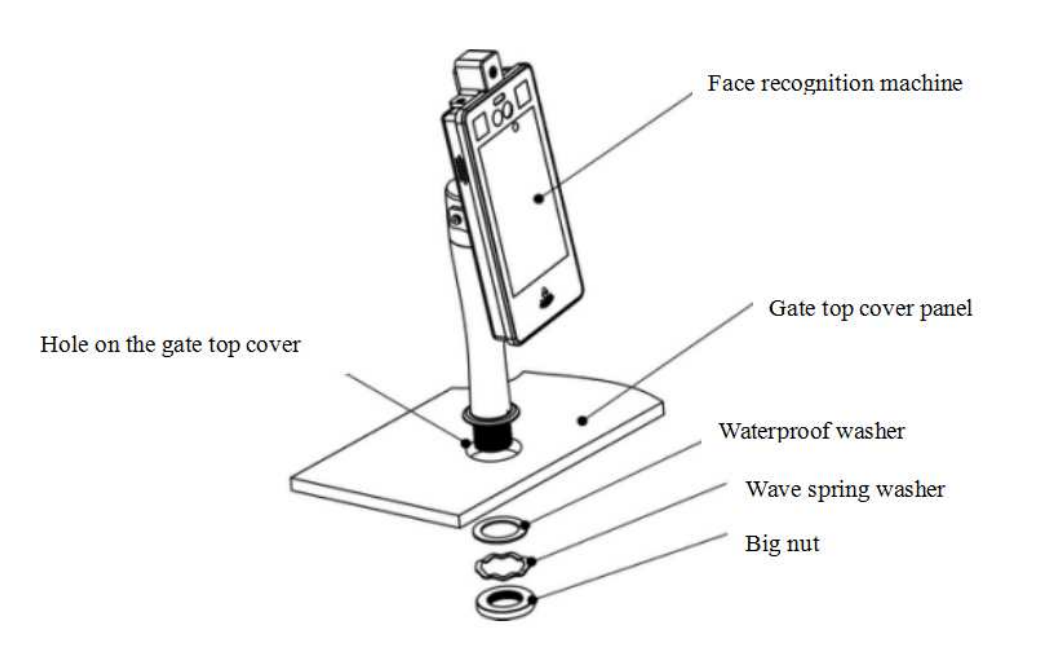

#### Vysvětlivky

- Face recognition machine terminál
- Gate top cover panel vrchní krycí plát brány
- Hole on top of gate cover díra v krycím plátu
- Waterproof washer těsnicí kroužek
- > Wave spring washer vlnitá podložka
- Big nut velká podložka

#### Poznámka: Průraz by měl mít průměr 40 mm (±2 mm).

#### 2.2 Instalace na držák

#### Podlahový stojan

Materiál: vysoce kvalitní ocel Výška: 1-1.5 m (nastavitelná) Vlastnosti: Podpora připevnění k podlaze pomocí šroubů, snadná instalace

## 3 Připojení

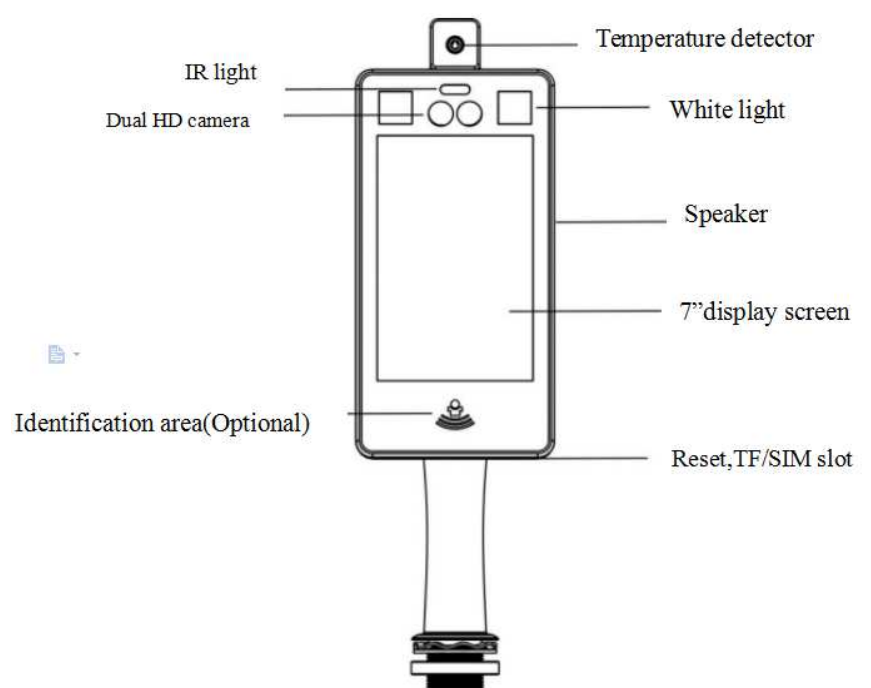

#### Vysvětlivky

- Temperature detector snímač teploty
- > IR light IR přísvit
- Dual HD camera dvojitá HD kamera
- > White light bílý přísvit
- Speaker reproduktor
- ➢ 7" display screen 7" displej
- Identification area (optional) čtečka karet (volitelné)
- ➢ Reset, TF/SIM slot Reset, slot pro TF/SIM kartu

| RJ45 net portE                 | Black             |
|--------------------------------|-------------------|
| USB interface                  | Black 🕞 🌆         |
| Alarm input                    | Black             |
| Alarm output1&RS485            |                   |
| Wiegand interface              | Black             |
| Alarm output2                  | Black I AAM ONT 2 |
| Power supply                   | Red Red           |
| Vysvětlivky                    |                   |
| RJ45 net port - síťový port RJ | 45                |

- Black černý
- > USB interface rozhraní USB
- > Black černý
- Alarm input alarmový vstup
- ➢ Black černý

- > Alarm output 1 & RS485 alarmový výstup 1 a RS485
- Red červený
- Wiegand interface rozhraní Wiegand
- Black černý
- Alarm output 2 alarmový výstup 2
- Black černý
- Power supply napájení
- Red červený

## 4 Klientský software

## 4.1 Instalace ovládacího prvku ActiveX

Připojte se k zařízení přes prohlížeč Internet Explorer zadáním IP adresy zařízení. Výchozí IP adresa terminálu je **192.168.1.189** (IP adresa se zobrazí v pravém spodním rohu po zapnutí terminálu). Po přihlášení se řiď te pokyny na obrazovce pro stažení a nainstalování ovládacího prvku ActiveX.

**Poznámka:** Pokud ovládací prvek ActiveX nelze nainstalovat, klikněte na Nástroje > Možnosti Internetu > Zabezpečení a ujistěte se, že volba Chráněný režim není zaškrtnutá.

### 4.2 Přihlášení

Po instalaci klienta budete na ploše mít jeho zástupce. Dvojklikem na zástupce klienta spustíte. Zadejte heslo (výchozí heslo je **888888**) a klikněte na **Login**. Pro vyhledání zařízení klikněte na ikonu lupy, poté na **Search** a zaškrtněte zařízení, které chcete přidat.

## 4.3 Živé video

V levé části rozhraní najdete živé video. Na pravém panelu se zobrazují výsledky porovnání tváří. Ve spodní části pravého panelu najdete informace o právě pořízené momentce.

## 4.4 Správa databáze

Klikněte na List management.

#### 4.4.1 Požadavky na obrázek

Pro zvýšení přesnosti detekce použijte novou nebo nedávnou fotografii. Tvář by měla být široká alespoň 260 pixelů.

#### Poznámka: Obrázek nesmí být větší než 1 MB, jinak ho nebude možné nahrát.

#### 4.4.2 Import jedné tváře

- Klikněte na Add group pro přidání skupiny. Zadejte jméno skupiny (Group name) a typ skupiny (white list - povolené osoby, black list - zakázané osoby, visitor - návštěvníci). Poté klikněte na Confirm. Pokud zaškrtnete Auto clean expired face, po vypršení platnosti bude tvář automaticky smazána.
- 2. Klikněte na Add face.

- → Klikněte na Browse a označte soubor, který chcete importovat.
- → Vyplňte jméno (name), ID, informace, atd.
- ➔ Klikněte na Confirm.

#### 4.4.3 Hromadné přidání tváří

- Klikněte na Add group pro přidání skupiny. Zadejte jméno skupiny (Group name) a typ skupiny (white list - povolené osoby, black list - zakázané osoby, visitor - návštěvníci). Poté klikněte na Confirm. Pokud zaškrtnete Auto clean expired face, po vypršení platnosti bude tvář automaticky smazána.
- 2. Klikněte na Add multi face.
  - → Klikněte na ikonu zápisníku pro nastavení formátu jména. Jména souborů, které chcete importovat, by měla vyhovovat tomuto formátu.
  - → Klikněte na Browse a vyberte složku, kterou chcete importovat.
  - → Klikněte na Confirm a počkejte na dokončení importu.

#### 4.4.4 Import tváře v reálném čase

Pokud v režimu živého videa kolem terminálu někdo projde, systém pořídí momentku. Klikněte na ikonu lupy pro zobrazení seznamu pořízených momentek. Tvář vyberete kliknutím. Zadejte potřebné údaje a klikněte na **Confirm**.

Poznámka: U této metody je nutné před přidáváním tváří vytvořit skupiny.

#### 4.4.5 Import tváří v binárním formátu

Zařízení podporuje přidání jednoho nebo více binárních souborů. Klikněte buď na **Import single** bin file, nebo na **Import multi bin file**.

#### 4.4.6 Export tváří

- Klikněte na Export list.
- Určete cílovou cestu pro exportované soubory.
- Systém exportuje všechny tváře ze zadané skupiny ve formátu .bin.
- > Po dokončení exportu klikněte na OK.

## 4.5 Ovládání periferií

#### 4.5.1 Základní nastavení

Klikněte na **Peripheral > Base**. Zde můžete nastavit systémovou hlasitost (System volume), dobu spánku pro IP kameru (IPC Dormancy) a složku pro ukládání momentek (Capture path).

#### 4.5.2 Ovládání brány

#### Klikněte na **Peripheral > Gate control**.

- Sate open type druh otevření; lze nastavit relay (alarmový výstup), nebo Wiegand
- Relay alarmový výstup; lze zvolit out 0, nebo out 1
- Delay time: doba otevření brány

- Open mode: režim otevření
  - ➔ Face detekce tváře
  - → Wiegand card karta Wirgand
  - → Face and Wiegand detekce tváře + karta Wiegand
  - → Face or Wiegand detekce tváře nebo karta Wiegand
  - ➔ ID card ID karta
  - → Face and ID card detekce tváře + ID karta
  - ➔ Face or ID card detekce tváře nebo ID karta
  - ➔ Pass by people člověk se přiblíží k bráně

#### 4.5.3 Vstupy/výstupy

#### Klikněte na **Peripheral > IO config**.

- Alarm out alarmový výstup
- Work status pracovní stav
- Normally open spínací kontakt
- Normally closed rozpínací kontakt
- Refresh aktualizace rozhraní
- Config nastavení
- Trigger mode režim spouště
- White list povolené osoby
- Black List zakázané osoby
- Temp High vysoká teplota
- Test Test

#### 4.5.4 Wiegand

#### Klikněte na **Peripheral > Wiegand Config**.

- Wiegand Out výstup
- Wiegand Protocol protokol; lze nastavit 26 bitů, 36 bitů, nebo 66 bitů
- Refresh aktualizace rozhraní
- Config nastavení
- Advanced pokročilé nastavení
- Wiegand PID PID
- ➢ Wiegand In vstup

#### 4.5.5 Zobrazení

Klikněte na **Peripheral > Display**. Zde můžete nastavit jas (Brightness) a zapnout zobrazení časového razítka (Time), IP adresy (IP) a ID tváře (Face number).

#### 4.5.6 Přisvícení

Klikněte na Peripheral > Fill Light. Klikněte na Test pro otestování přisvícení.

#### 4.5.7 Sériový port

#### Klikněte na **Peripheral > Serial ports**.

- Serial port type: typ portu; send výstup, receive vstup
- Baud rate přenosová rychlost
- Data bits datové bity

Stop bits - zakončovací bity

## 4.6 Nastavení systému

#### 4.6.1 Systémový čas

Klikněte na **System > Time**. Pro manuální nastavení času klikněte na **Modify**. Pro synchronizaci času s PC klikněte na **Sync**. Časové pásmo (Timezone) nastavte na GMT+1, poté zaškrtněte **Timezone adj** a nastavte posun o 60 minut. Pro zapnutí synchronizace času s NTP serverem zaškrtněte **Enable NTP timing**. Poté zadejte interval synchronizace v hodinách a adresu NTP serveru.

### 4.6.2 Nastavení sítě

Klikněte na **System > Network**. Pokud chcete použít dynamickou IP adresu, zaškrtněte **DHCP** a **Auto obtain DNS Address**. Pokud chcete použít statickou IP adresu, zaškrtněte **Static IP** a **Use the following DNS Address**. Poté ručně zadejte IP adresu (IP Address), Masku podsítě (Mask), bránu (Gateway) a adresy DNS serverů.

#### 4.6.3 P2P

Klikněte na **System > P2P**. Zaškrtněte **Enable**. Pokud zaškrtnete **Push**, systém při alarmu zašle upozornění na Váš telefon. Stáhněte si aplikaci **Faceeye**. Oskenováním QR kódu se poté budete moci k terminálu rychle připojit.

#### 4.6.4 SD karta

Klikněte na **System > TF Card**. Zde se zobrazují informace o SD kartě. Klikněte na **Refresh** pro aktualizaci rozhraní. Klikněte na **Format** pro zformátování SD karty.

#### 4.6.5 Správa uživatelů

Klikněte na **System** > **User**. Zadejte staré heslo do pole **Old Password** a nové heslo do polí **New Password** a **Confirm Password**. Poté klikněte na **Save**.

## 4.7 Nastavení parametrů

#### 4.7.1 Detekce tváře

#### Klikněte na **Parameter > Face detect**.

- Similarity podobnost
- Score threshold práh
- Live detection zapnutí detekce
- ➢ Tolerance level tolerance
- Traffic interval interval pohybu
- > Dedupli interval interval detekce; během této doby budou ignorovány stejné tváře
- Helmet enable povolení helmy
- Helmet traffic zákaz vstupu bez helmy
- Temperature měření teploty
- Normal degree normální tělesná teplota
- Compensate degree korekce teploty

#### 4.7.2 Minimální velikost cíle

Klikněte na Parameter > Detect Min Area. Minimální velikost lze nastavit v rozsahu 1-82.

#### 4.7.3 Plánovač

Klikněte na **Parameter > Face schedule**. Klikněte na **Add** pro přidání časového plánu. Lze vytvořit až 6 časových plánů.

#### 4.7.4 Audio

Klikněte na **Parameter** > **Scene Audio**. Zde můžete nastavit režim rozhlasu. Veškerá oznámení a upozornění musí být importována nebo nahrána (PC musí mít Windows/funkci TTS).

#### 4.7.5 OSD

#### Klikněte na **Parameter > OSD**.

- Display name zobrazení jména kanálu
- Channel name jméno kanálu
- Time and date zobrazení časového razítka
- Time format formát času
- Date format formát data
- OSD size velikost fontu OSD

#### 4.7.6 Video

#### Klikněte na **Parameter > Video**.

- Ability type typ streamu; Main stream hlavní stream, Sub stream vedlejší stream
- Stream type druh streamu; Integrated video + audio, Video pouze video
- Resolution rozlišení
- Bitrate type typ přenosu; Constant bit rate konstantní přenosová rychlost, Variable bit rate
  proměnná přenosová rychlost
- Bitrate přenosová rychlost
- Frame rate počet snímků za sekundu
- Pic quality kvalita obrazu
- Enc type typ kódování
- I frame interval interval mezi skupinami obrázků

#### 4.7.7 Tovární nastavení

Klikněte na **Parameter > Factory calibration**. Zadejte heslo a klikněte na **Confirm**.

## 4.8 FTP

#### Klikněte na Data Upload.

- FTP Address adresa FTP serveru
- FTP Port port (výchozí hodnota: 21)
- User Name uživatelské jméno
- Password heslo
- Uload Path cesta k cílové složce
- Test otestování správnosti nastavení

## 4.9 Informace o zařízení

#### 4.9.1 Informace o zařízení

#### Klikněte na **About > Device Info**.

- Device Name jméno zařízení
- Device ID identifikační číslo zařízení
- Serial Number sériové číslo
- Resolution rozlišení
- Soft Version verze softwaru
- Version Description popis verze
- Algorithmic Model Version verze modelu algoritmů
- Live Detect Version verze detekce tváře
- VMS Version verze VMS
- ➢ ISP Version verze ISP

#### 4.9.2 Aktualizace firmwaru

Klikněte na **About >Upgrade**. Klikněte na **Browse**, zvolte aktualizační soubor, poté klikněte na **Upgrade**.

#### 4.9.3 Diagnostika systému

Klikněte na **About > Diagnose**.

## 4.10 Historie událostí

Klikněte na **Traffic Record**. Zadejte počáteční čas (Start Time), koncový čas (End Time) a upřesnění vyhledávání (Search Type). Poté klikněte na **Search**.

#### Upřesnění vyhledávání

- According to pass way podle typu průchodu
  - → Face List detekce tváře
  - → Pass Card průchod pomocí karty
  - ➔ ID Card ID karta
  - → Admin Pass průchod správce
  - → Stranger Pass průchod cizince
- According to list type podle typu seznamu
  - ➔ black list zakázaná osoba
  - → white list povolená osoba
  - ➔ visit list návštěva
- According to information podle popisu
- According to picture podle obrázku